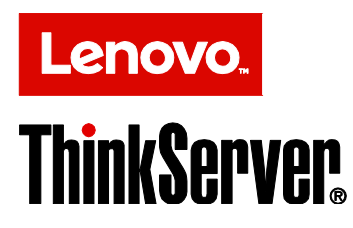

## Lenovo ThinkServer Diagnostics Embedded Edition User Guide

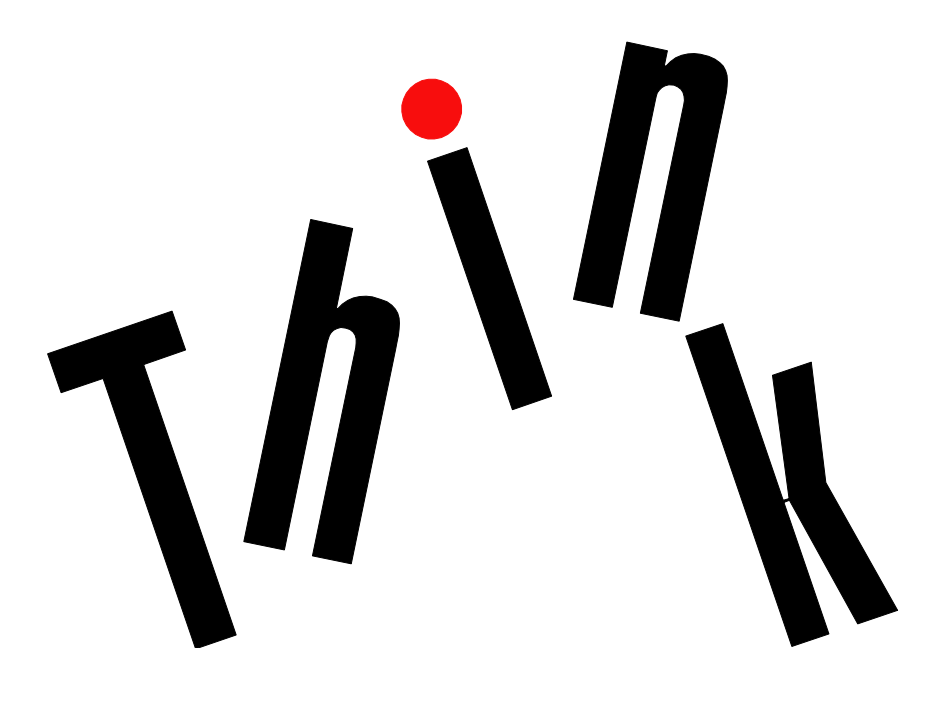

#### Notes:

Lenovo may not offer the products, services, or features discussed in this document in all countries. Consult your local Lenovo representative for information about the products and services currently available in your area.

LENOVO PROVIDES THIS PUBLICATION "AS IS" WITHOUT WARRANTY OF ANY KIND, EITHER EXPRESS OR IMPLIED, INCLUDING, BUT NOT LIMITED TO, THE IMPLIED WARRANTIES OF NON-INFRINGEMENT, MERCHANTABILITY OR FITNESS FOR A PARTICULAR PURPOSE.

UNDER NO CIRCUMSTANCES IS LENOVO, ITS SUPPLIERS OR RESELLERS LIABLE FOR ANY OF THE FOLLOWING EVEN IF INFORMED OF THEIR POSSIBILITY: 1) THIRD PARTY CLAIMS AGAINST YOU FOR DAMAGES; 2) LOSS OF, OR DAMAGE TO, YOUR DATA INCLUDING THE USB KEY THAT TO BE FORMATED; OR 3) SPECIAL, INCIDENTAL, OR INDIRECT DAMAGES OR FOR ANY ECONOMIC CONSEQUENTIAL DAMAGES, INCLUDING LOST PROFITS, BUSINESS REVENUE, GOODWILL, OR ANTICIPATED SAVINGS.

This information could include technical inaccuracies or typographical errors. Changes are periodically made to the information herein; these changes will be incorporated in new editions of the publication. Lenovo may make improvements and/or changes in the product(s) and/or the program(s) described in this publication at any time without notice.

The products described in this document are not intended for use in implantation or other life support applications where malfunction may result in injury or death to persons. The information contained in this document does not affect or change Lenovo product specifications or warranties. Nothing in this document shall operate as an express or implied license or indemnity under the intellectual property rights of Lenovo or third parties. All information contained in this document was obtained in specific environments and is presented as an illustration. The result obtained in other operating environments may vary.

Any references in this publication to non-Lenovo Web sites are provided for convenience only and do not in any manner serve as an endorsement of those Web sites. The materials at those Web sites are not part of the materials for this Lenovo product, and use of those Web sites is at your own risk.

Any performance data contained herein was determined in a controlled environment. Therefore, the result obtained in other operating environments may vary significantly. Some measurements may have been made on development-level systems and there is no guarantee that these measurements will be the same on generally available systems. Furthermore, some measurements may have been estimated through extrapolation. Actual results may vary. Users of this document should verify the applicable data for their specific environment.

Lenovo, the Lenovo logo, ThinkServer, and the ThinkServer logo are trademarks of Lenovo in the United States, other countries, or both.

Microsoft, Windows, and Windows server are trademarks of the Microsoft group of companies.

Linux is a registered trademark of Linus Torvalds.

Other company, product, or service names may be trademarks or service marks of others.

### Content

| About this document                                 |
|-----------------------------------------------------|
| 1 Introduction1                                     |
| 1.1 LTDE overview                                   |
| 1.2 Related documentation1                          |
| 2 Launching LTDE2                                   |
| 3 Main functions                                    |
| 3.1 Viewing system information                      |
| 3.2 Collecting system-related information           |
| 3.3 Running the health check7                       |
| 3.4 Running the CPU test10                          |
| 3.5 Running the memory test                         |
| 3.6 Running the HDD test15                          |
| 3.7 Running all tests17                             |
| 3.8 Changing the FRU information                    |
| 3.9 Performing network settings                     |
| 3.10 Setting a log storage path                     |
| 4 Updating LTDE                                     |
| 4.1 Updating LTDE by TDM26                          |
| 4.2 Updating LTDE on the TSM Web UI                 |
| 4.3 Updating LTDE by OSPUT                          |
| 4.3.1 Updating LTDE by OSPUT (Windows)              |
| 4.3.2 Updating LTDE by OSPUT (Linux)                |
| 4.4 Updating LTDE on the TSM command-line interface |

### About this document

This document provides information about how to use the embedded edition of the Lenovo<sup>®</sup> ThinkServer<sup>®</sup> Diagnostics program (hereinafter referred to as LTDE). LTDE can assist you or Lenovo service technicians to diagnose system problems.

## **1** Introduction

#### **1.1 LTDE overview**

LTDE is a diagnostic tool that runs before your server enters an operating system. LTDE enables you to run diagnostics tests on the server and collect service data including system information and logs.

LTDE resides in the following Lenovo ThinkServer systems:

- ThinkServer RD350
- ThinkServer RD450
- ThinkServer RD550
- ThinkServer RD650
- ThinkServer TD350

To obtain the latest information about LTDE, go to: http://support.lenovo.com/us/en/downloads/ds102932

#### **1.2 Related documentation**

The Lenovo Limited Warranty (LLW) contains warranty terms that apply to the product you purchased from Lenovo. You can read the LLW on the documentation DVD that comes with your server or get a printable version of the latest LLW in more than 30 languages at http://www.lenovo.com/warranty/llw\_02. If you cannot obtain the LLW through the documentation DVD or Lenovo Web site, contact your local Lenovo office or reseller to obtain a printed version of the LLW for free.

For warranty service, refer to the worldwide Lenovo Support telephone list. Telephone numbers are subject to change without notice. The most up-to-date telephone list for Lenovo Support is always available on the Web site at http://www.lenovo.com/support/phone. If the telephone number for your country or region is not listed, contact your Lenovo reseller or Lenovo marketing representative.

Lenovo maintains pages on the World Wide Web where you can get the latest technical information and download documentation or device drivers and updates. To access the Lenovo Support Web site, go to:

http://www.lenovo.com/support

# **2** Launching LTDE

You can launch LTDE through one of the following methods:

• Turn on the server. Press F2 as soon as you see the ThinkServer logo screen.

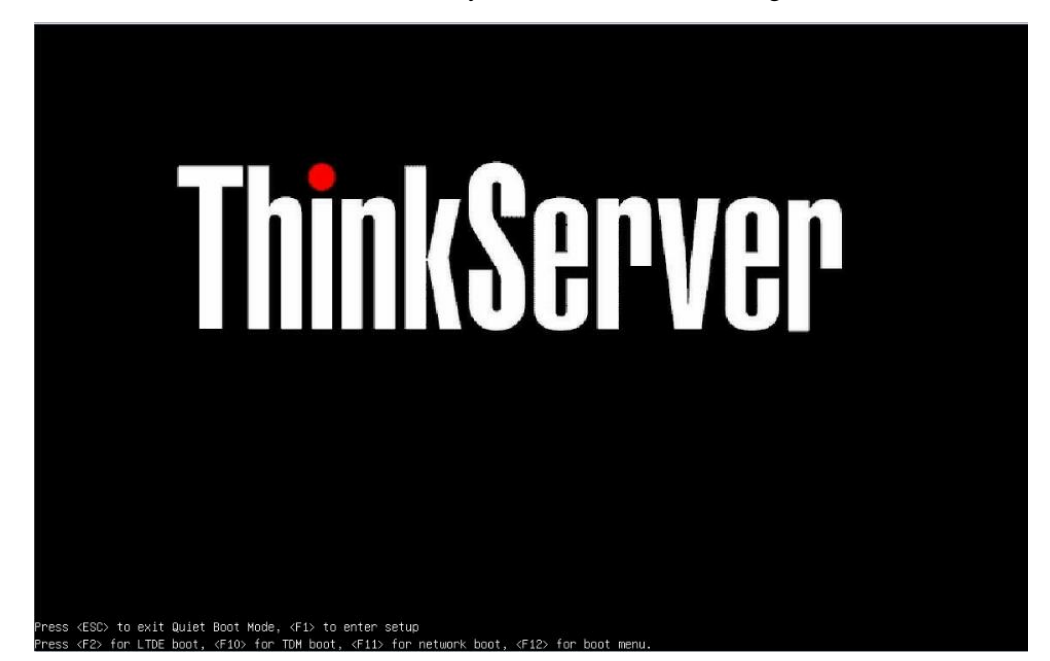

Figure 2-1 ThinkServer logo screen

• Turn on the server. Press F1 as soon as you see the ThinkServer logo screen. On the Basic Input Output System (BIOS) setup menu, select **Boot Manager -> Launch Diagnostics**.

| Aptio Setup Util<br>Boot Manager Save                                                                                    | l <b>ity – Copyright</b><br>& Exit | (C) 2014 Ameria | can Megatrends, Inc.                                                                                                    |
|----------------------------------------------------------------------------------------------------|------------------------------------|-----------------|----------------------------------------------------------------------------------------------------|
| Quiet Boot<br>Boot Mode<br>Legacy Support                                                                                | [Enabled]<br>[Auto]<br>[Enabled]   |                 | Launch Diagnostics                                                                                                    |
| Infinite Boot<br>Health status<br>messages on quiet<br>boot                                                              | [Disabled]<br>[Enabled]            |                 |                                                                                                    |
| Launch TDM<br>Launch Diagnostics<br>Adapters and UEFI Dr<br>Miscellaneous Boot S<br>Boot Sequence<br>Exclude Boot Device | rivers<br>Bettings                 |                 | <ul> <li>↔: Select Screen</li> <li>↓/Click: Select Item</li> <li>Enter/Dbl Click: Select</li> <li>+/-: Change Opt.</li> <li>F1: General Help</li> <li>F2: Previous Values</li> <li>F9: Optimized Defaults</li> <li>F10: Save and Reset</li> <li>ESC/Right Click: Exit</li> </ul> |
| Version 2.17.12                                                                                                    | 245. Copyright (                   | C) 2014 America | n Megatrends, Inc.<br>AB                                                                                                    |

Figure 2-2 BIOS setup menu

# **3** Main functions

This chapter describes the main functions of LTDE.

#### 3.1 Viewing system information

The System Info function enables you to view the following system information:

- System overview
- Central processing unit (CPU) information
- Dual in-line memory module (DIMM) information
- General information about the peripheral component interconnect (PCI) card adapters
- Detailed information about the PCI card adapters
- Hard disk drive (HDD) information
- Power supply unit (PSU) information

Click the **System Info** tab and view the displayed system information by using the scroll bar on the right pane.

**Note:** Service engineers can click **Modify FRU** on the System Info interface to change Field Replaceable Unit (FRU) information after system board replacement. For detailed information, refer to chapter 3.8 Changing the FRU information.

| Lenovo ThinkServer  | Diagnostics                                                                                                    | $\odot$ | ٢ | ? | ۷ |
|---------------------|----------------------------------------------------------------------------------------------------|---------|---|---|---|
| 🔋 System Info       |                                                                                                    |         |   |   | _ |
| Collect Info        | System Overview Modify FRU                                                                                                    |         |   |   |   |
| 🕲 Health Check      | BIOS Version: PB2TS151<br>Machine Type and Model: FFFFFFFFF<br>Serial Number: 123456709<br>UUID: 78563412-1290-5634-7890123456789012           |         |   |   |   |
| P CPU Test          | TSM version: 01.50.78801<br>TDM version: 1.02.0010<br>Linux Driver Package: 1.02.0006<br>Windows Driver Package: 1.02.0007                     |         |   |   |   |
| Memory Test         | DIAG Package: 1.02.0005                                                                                                    |         |   |   |   |
| HDD Test            | CPU Count: 2<br>CPU#1<br>CPU#1                                                                                                    |         |   |   |   |
| 문 Run All           | CPU Family: Intel Neham Family<br>CPU Model: Haswell Server Model<br>CPU Max Frequency: 2800 MHz<br>CPU CoreCount: 14<br>CPU#2                 |         |   |   |   |
| Designed by Lenovo. | CPU Name: Genuine Intel(R) CPU @ 2.20GHz<br>CPU Family: Intel Nehalem Family<br>CPU Model: Haswell Server Model<br>CPU Max Frequency: 2800 MHz |         |   |   |   |
| 2015/09/17          | Log Location:                                                                                                    |         |   |   |   |

Figure 3-1 System Info interface

#### 3.2 Collecting system-related information

The Collect Info function enables you to collect the following system-related information:

- System configuration
- PCI device and PCI-Express card information
- Logs related to Redundant Array of Independent Disks (RAID)
- Intelligent Platform Management Interface (IPMI) event logs
- Operating system logs (if selected)

To collect system-related information, do the following:

1. Click the **Collect Info** tab, and click **Run** on the right pane.

If you select **Option: When selected, collects below user OS info if applicable**, the following files are collected, depending on the operating system:

- For the Microsoft<sup>®</sup> Windows<sup>®</sup> operating system: system event log files and files in the Minidump folder
- For the Linux<sup>®</sup> operating system: startup configuration file

| Lenovo ThinkServer                                | Diagnostics 🕟 😟 ? 😃                                                                                                    |
|---------------------------------------------------|----------------------------------------------------------------------------------------------------|
| 🛱 System Info                                     |                                                                                                    |
| Collect Info                                      | Collect Info<br>Click the 'Run' button. LTDE(Lenovo ThinkServer Diagnostics Embedded) collects information about<br>the following aspects of a system, if applicable: |
| 😋 Health Check                                    | - System configuration<br>- PCI<br>- LSI RAID<br>- TPMI                                                                                                    |
| En CPU Test                                       | <ul> <li>User OS logs (Windows, Linux)</li> <li>Option: When selected, collects below user OS info if applicable:</li> </ul>                                          |
| Memory Test                                       | Windows Event logs                                                                                                    |
| ය. HDD Test                                       |                                                                                                    |
| 器 Run All                                         |                                                                                                    |
| Designed by Lenovo.                               |                                                                                                    |
| Powered by American Megatrends Inc.<br>2015/09/17 | Log Location: Run                                                                                                    |

Figure 3-2 Collect Info interface

| Lenovo ThinkServer I                                                     | Diagnostics                                                                       | ) 📀 | ?   | (1) |
|--------------------------------------------------------------------------|-----------------------------------------------------------------------------------|-----|-----|-----|
| 📮 System Info                                                            |                                                                                   |     |     | _   |
| Collect Info                                                             | Collect Info<br>Collect System logsDone<br>Please wait; collecting BIOS Setup log |     |     |     |
| 🍳 Health Check                                                           |                                                                                   |     |     |     |
| CPU Test                                                                 | Collecting Logo                                                                   |     |     |     |
| Memory Test                                                              | Collecting togs                                                                   |     |     |     |
| 📓 HDD Test                                                               |                                                                                   |     |     |     |
| 品 Run All                                                                |                                                                                   |     |     |     |
|                                                                          |                                                                                   |     |     |     |
| Designed by Lenovo.<br>Powered by American Megatrends Inc.<br>2015/06/18 | Log Location:                                                                     |     | Run |     |

The log collection process takes several minutes, depending on the system configuration. A progress bar is displayed to indicate the log collection progress.

Figure 3-3 Progress bar (log collecting)

Note: The mouse pointer does not work until the log collection process is completed.

When a log collection item is completed, a completion result "Done" is displayed on the interface.

2. After the whole log collection process is completed, click **Save** to save the collected logs.

The logs are saved in a system\_info.txt file in the log storage path.

| Lenovo ThinkServ                                                         | er Diagnostics 🚯 😟 ?                                                                            | ٧ |
|--------------------------------------------------------------------------|-------------------------------------------------------------------------------------------------|---|
| 🛱 System Info                                                            |                                                                                                 |   |
| Collect Info                                                             | Collect Info Collect System logsDone Collect PCI Devices logsDone Collect RAID related logsDone |   |
|                                                                          | Collect IPMI related logsDone                                                                   |   |
| CPU Test                                                                 |                                                                                                 |   |
| Memory Test                                                              | Saving log file                                                                                 |   |
| ු HDD Test                                                               |                                                                                                 |   |
|                                                                          |                                                                                                 |   |
|                                                                          |                                                                                                 |   |
| Designed by Lenovo.<br>Powered by American Megatrends Inc.<br>2015/06/18 | Log Location: SanDisk Extreme<br>0001:ThinkServer_RD650_123456789_20150623172310_LTDE1_0_0      |   |

Figure 3-4 Log saving window

#### **3.3** Running the health check

The Health Check function enables you to do the following:

• RAID and HDD status check

This item collects LSI RAID event records and HDD Self-Monitoring Analysis and Reporting Technology (S.M.A.R.T.) check result. If a critical, fatal, or warning event is detected, a notice is displayed in the check result.

• ThinkServer System Manager (TSM) self-test

This item checks the working status of TSM. If the status is abnormal, a notice is displayed to provide detailed information.

• Light emitting diode (LED) status check

This item checks the status of the system ID LED, the TSM heartbeat LED, the system health LED, PSU fault LEDs, and system fan fault LEDs.

- If the system ID LED is on, you can quickly locate the server.
- If the TSM heartbeat LED is not blinking, TSM works properly.
- If the system health LED is on, the server does not work properly.
- If a PSU fault LED is on, the model and registers of the faulty PSU are checked to identify the fault.
- If a system fan fault LED is on, the speed and status of the faulty fan are checked.
- Sensor status check

This item checks the status of TSM sensors. The check result includes sensor number, sensor name, sensor status, and sensor reading information (only for threshold sensors). If the status of the sensor is abnormal, a notice is displayed to provide detailed information.

• Collection of five latest System Event Log (SEL) records

A maximum of five latest SEL records are displayed in the check result. You can view all SEL logs in the log storage path after saving the health check logs.

To run the health check, do the following:

1. Click the **Health Check** tab, and click **Run** on the right pane.

| Lenovo ThinkServer I | Diagnostics 💿 😳 😲 😃                                                                                                    |
|----------------------|----------------------------------------------------------------------------------------------------|
| 鼻 System Info        |                                                                                                    |
| Collect Info         | Health Data<br>List the following health data for support personal, and highlight known issues, if any:<br>-RAID and Hard Drive status |
| 🔍 Health Check       | -TSM self-test result<br>-LEDs status<br>-Sensors data<br>-Latest five SEL records                                                     |
| CPU Test             |                                                                                                    |
| Memory Test          |                                                                                                    |
| HDD Test             |                                                                                                    |
| 88 Run All           |                                                                                                    |
| Designed by Lenovo.  |                                                                                                    |
| 2015/09/17           | Log Location: Run                                                                                                    |

Figure 3-5 Health Check interface

| Lenovo ThinkServer [                                                     | Diagnostics                                                                                                  | 6 | ٢ | ? | ٢ |
|--------------------------------------------------------------------------|----------------------------------------------------------------------------------------------------|---|---|---|---|
| 🛱 System Info                                                            |                                                                                                    |   |   |   |   |
| E Collect Info                                                           | Health Data<br>Health Data includes the following items:<br>RAID and HardDrive statusChecking                |   |   |   |   |
| Q Health Check                                                           | TSM self-test resultWaiting<br>LEDs statusWaiting<br>Sensors statusWaiting<br>Latest five SEL recordsWaiting |   |   |   |   |
| CPU Test                                                                 |                                                                                                    |   |   |   |   |
| Memory Test                                                              |                                                                                                    |   |   |   |   |
| HDD Test                                                                 |                                                                                                    |   |   |   |   |
|                                                                          |                                                                                                    |   |   |   |   |
| Designed by Lenovo.<br>Powered by American Megatrends Inc.<br>2015/09/17 | Log Location:                                                                                                |   |   | × |   |

The health check process takes several minutes, depending on the system configuration.

Figure 3-6 Heath Check interface (check running)

Note: The mouse pointer does not work until the health check process is completed.

When a test item is completed, a completion result "Done" is displayed on the interface.

If a problem is detected during the test, a notice is displayed in the test results.

2. After the health check process is completed, click **View Log** to view LSI-related information or click **Save** to save the logs.

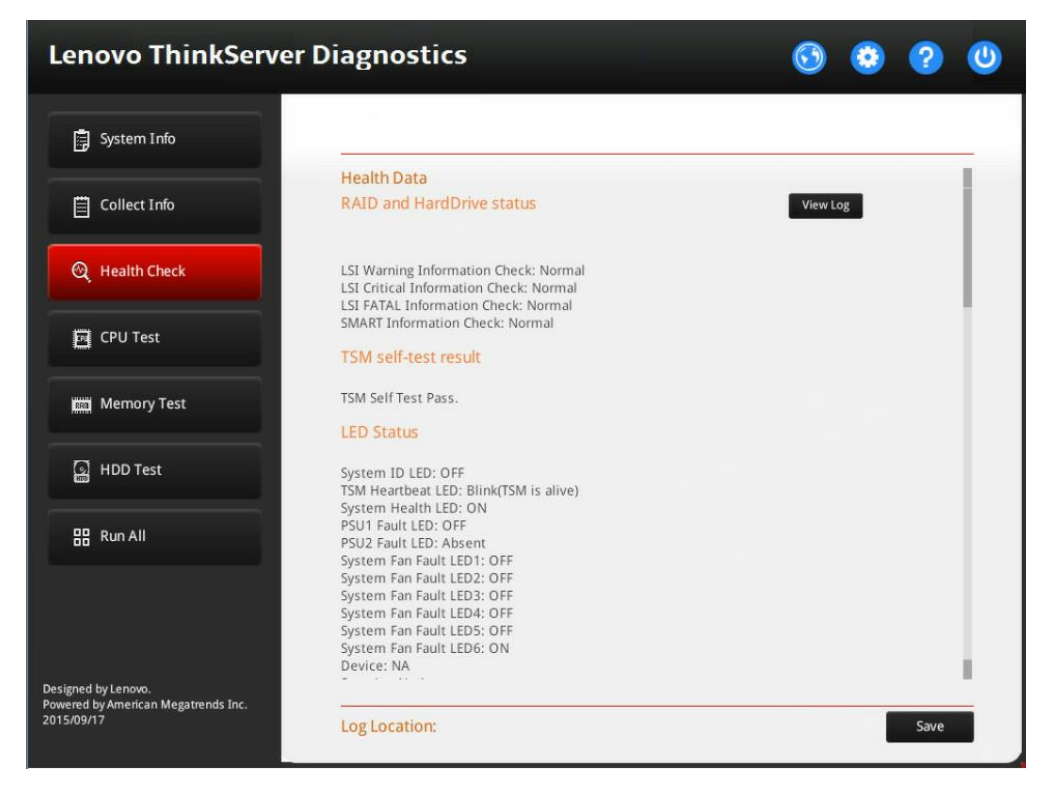

The logs are saved in a health\_check.txt file in the log storage path.

Figure 3-7 Health Check interface (check completed)

#### **3.4** Running the CPU test

The CPU Test function enables you to perform the following operations:

- Getting the number of CPU cores
- Getting the CPU cache size
- Frequency test
- Floating point test
- Multimedia extensions (MMX) test
- Temperature test
- Machine check (MC) status register check

Note: In the CPU test, every core of the tested CPU is checked.

To run the CPU test, do the following:

1. Click the **CPU Test** tab, and click **Run** on the right pane.

| Lenovo ThinkServer D                                                     | iagnostics                                                        | 6 | ٢ | ?   | 0 |
|--------------------------------------------------------------------------|-------------------------------------------------------------------|---|---|-----|---|
| 🛱 System Info                                                            |                                                                   |   |   |     | _ |
| Collect Info                                                             | CPU Test                                                          |   |   |     |   |
| 🔍 Health Check                                                           | CPU Test includes the following items:<br>Get number of CPU cores |   |   |     |   |
| CPUI Test                                                                | Get CPU cache size                                                |   |   |     |   |
|                                                                          | Floating Point test                                               |   |   |     |   |
| Memory Test                                                              | MMX test<br>Temperature test                                      |   |   |     |   |
| HDD Test                                                                 | MC Status Registers Check                                         |   |   |     |   |
| E Run All                                                                |                                                                   |   |   |     |   |
|                                                                          |                                                                   |   |   |     |   |
| Designed by Lenovo.<br>Powered by American Megatrends Inc.<br>2015/06/18 | Log Location:                                                     |   |   | Run |   |

Figure 3-8 CPU Test interface

A progress bar is displayed to indicate the test progress.

| Lenovo ThinkServei                                                       | r Diagnostics                                                                                                    | ) 🧿 | ?   | 0 |
|--------------------------------------------------------------------------|----------------------------------------------------------------------------------------------------|-----|-----|---|
| System Info                                                              |                                                                                                    |     |     |   |
| Collect Info                                                             | CPU Test<br>Total Enabled Threads Count = 56<br>Cache information:                                                                            |     |     |   |
| ଙ୍କ୍ Health Check                                                        | L1 Data Cache Size per Core: 1 x 32 KB<br>L1 Inst Cache Size per Core: 1 x 32 KB<br>L2 Cache Size per Core: 256 KB<br>L3 Cache Size: 35840 KB |     |     |   |
| CPU Test                                                                 | CPU Floating Point testing                                                                                                    |     |     |   |
| Kan Memory Test                                                          | Press ESC to exit                                                                                                    |     |     |   |
| 📓 HDD Test                                                               |                                                                                                    |     |     |   |
| 品 Run All                                                                |                                                                                                    |     |     |   |
| - <b>1</b>                                                               |                                                                                                    |     |     |   |
| Designed by Lenovo.<br>Powered by American Megatrends Inc.<br>2015/06/18 | Log Location: SanDisk Extreme<br>0001:\ThinkServer_RD650_123456789_20150623172310_LTDE1_0_C                                                   |     | Run |   |

Figure 3-9 Progress bar (CPU test running)

#### Notes:

- The mouse pointer does not work until the test process is completed.
- You can press Esc to quit the test.

2. After the test process is completed, click **Save** to save the logs.

The logs are stored in a test\_cpu.txt file in the log storage path.

| Lenovo ThinkServe                                                        | er Diagnostics 🕟 📀                                                                                                    | ? 🙂  |
|--------------------------------------------------------------------------|----------------------------------------------------------------------------------------------------|------|
| 📄 System Info                                                            |                                                                                                    |      |
| Collect Info                                                             | CPU Test<br>Total Enabled Threads Count = 56<br>Cache information:                                                                                         |      |
| କ୍ତ୍ Health Check                                                        | L1 Data Cache Size per Core: 1 x 32 KB<br>L1 Inst Cache Size per Core: 1 x 32 KB<br>L2 Cache Size per Core: 256 KB<br>L3 Cache Size: 35840 KB              |      |
| CPU Test                                                                 | Frequency test         [PASS ]           Floating Point test         [PASS ]           MMX test         [PASS ]           Temperature test         [PASS ] |      |
| Memory Test                                                              | MC Status Registers Check[PASS]                                                                                                    |      |
| ြ္တ HDD Test                                                             |                                                                                                    |      |
|                                                                          |                                                                                                    |      |
|                                                                          |                                                                                                    |      |
| Designed by Lenovo.<br>Powered by American Megatrends Inc.<br>2015/06/18 | Log Location: SanDisk Extreme<br>0001:\ThinkServer_RD650_123456789_20150623172310_LTDE1_0_0                                                                | Save |

Figure 3-10 CPU Test interface (test completed)

#### **3.5** Running the memory test

The Memory Test function enables you to test the system memory.

To run the memory test, do the following:

1. Click the **Memory Test** tab, and configure the test mode and test items according to your needs. Then, click **Run**.

In the Memory Test Patterns section, WriteRead Test is selected by default.

| Lenovo ThinkServer                                                       | Diagnostics                                                                                              | 0 | ۲ | ?   | ٧ |
|--------------------------------------------------------------------------|----------------------------------------------------------------------------------------------------|---|---|-----|---|
| 📑 System Info                                                            |                                                                                                    |   |   |     |   |
| Collect Info                                                             | Stop test on first error                                                                                 |   |   |     |   |
| ଷ୍ଟ୍ର୍ୟୁ Health Check                                                    | Test by cycles         1         Cycles (1-10)           Test by time         8         Minutes (1-1440) |   |   |     |   |
| E CPU Test                                                               | Memory Test Types     Qucik Test                                                                         |   |   |     | 0 |
| 🛗 Memory Test                                                            | O Full Test                                                                                              |   |   |     |   |
| HDD Test                                                                 |                                                                                                    |   |   |     |   |
| 88 Run All                                                               |                                                                                                    |   |   |     |   |
| Designed by Lenovo.<br>Powered by American Megatrends Inc.<br>2016/01/15 | Log Location:                                                                                            |   |   | Run |   |

Figure 3-11 Memory Test interface

During the memory test, the status of each selected test item is displayed on the interface.

| Lenovo ThinkServer                                         | Diagnostic                                                  | 5                                               |                |          | 0 | ۲ | ?    | ٧ |
|------------------------------------------------------------|-------------------------------------------------------------|-------------------------------------------------|----------------|----------|---|---|------|---|
| 🛱 System Info                                              |                                                             |                                                 |                |          |   |   |      | _ |
| Collect Info                                               | Memory Test<br>Block1 = 0x100000<br>Block2 = 0x100820       | -OxEFFFFFF                                      |                |          |   |   |      |   |
| ଷ୍ଟ୍ର୍ୟୁ Health Check                                      | Block3 = 0x686500<br>Block4 = 0x100000<br>Testable Memory = | 000-0x6CD6FFFF<br>0000-0x207FFFFFF<br>129903 MB |                |          |   |   |      |   |
| E CPU Test                                                 | Running Status                                              | (Cycle = 1/1, B                                 | lock = 1)      |          |   |   |      |   |
| Memory Test                                                | Types<br>Quick Test                                         | Status<br>[Running]                             | Progress<br>4% | Duration |   |   |      |   |
| ධූ HDD Test                                                | Press ESC key to                                            | abort testing                                   |                |          |   |   |      |   |
| E Run All                                                  |                                                             |                                                 |                |          |   |   |      |   |
|                                                            |                                                             |                                                 |                |          |   |   |      |   |
| Designed by Lenovo.<br>Powered by American Megatrends Inc. |                                                             |                                                 |                |          |   | i |      |   |
| 2016/01/15                                                 | Log Location:                                               |                                                 |                |          |   |   | Save |   |

Figure 3-12 Memory Test interface (test running)

#### Notes:

- The mouse pointer does not work until the test process is completed.
- You can press Esc to quit the test.
- 2. After the test process is completed, click **Save** to save the logs.

The logs are saved in a test\_mem.txt file in the log storage path and include more details than the test results displayed on the interface.

#### **3.6** Running the HDD test

The HDD Test function enables you to check the HDD status.

To run the HDD test, do the following:

1. Click the HDD Test tab, select the HDDs and test items, and then click Run.

By default, all HDDs displayed on the interface and Short Self Test are selected.

| Lenovo ThinkServer [                                                     | Diagnostics                 |                               | 0       | ٢ | ?   | 0 |
|--------------------------------------------------------------------------|-----------------------------|-------------------------------|---------|---|-----|---|
| System Info                                                              |                             |                               |         |   |     | _ |
| Collect Info                                                             | Hard Drive Information      |                               |         |   |     |   |
| 🕲 Health Check                                                           |                             | 2CSS200:06G0LEGK:             |         |   |     |   |
| CPU Test                                                                 | Short Self Test             | : [Not Run]                   |         |   |     |   |
| Isa Memory Test                                                          | Long Self Test              | : [Not Run]                   |         |   |     |   |
| HDD Test                                                                 | Notice:The HDD test will ta | ake a few minutes.Press ESC t | o exit. |   |     |   |
| 문 Run All                                                                |                             |                               |         |   |     |   |
|                                                                          |                             |                               |         |   |     |   |
| Designed by Lenovo.<br>Powered by American Megatrends Inc.<br>2015/09/17 | Log Location:               |                               |         | - | Run |   |

Figure 3-13 HDD Test interface

A progress bar is displayed to indicate the test progress.

| Lenovo ThinkServer I                              | Diagnostics                                    |                    |                  | $\odot$ | ۲ | ?    | ٢ |
|---------------------------------------------------|------------------------------------------------|--------------------|------------------|---------|---|------|---|
| 🛱 System Info                                     |                                                |                    |                  |         |   |      | _ |
| Collect Info                                      | Hard Drive Information                         |                    |                  |         |   |      |   |
| 😋 Health Check                                    | ₹26,00HGST:HUC10181<br>Hard Drive Test Setting | 2CSS200:06G0LEGK:  |                  |         |   |      |   |
| Fe CPU Test                                       | 🗹 Short Self Test                              | : [Running]        |                  |         |   |      |   |
| Memory Test                                       | Long Self Test                                 | : [Not Run]        |                  |         |   |      |   |
| HDD Test                                          | Notice:The HDD test will ta                    | ike a few minutes. | Press ESC to exi | t.      |   |      |   |
| 器 Run All                                         |                                                |                    |                  |         |   |      |   |
| Designed by Lenovo.                               |                                                |                    |                  |         |   |      |   |
| Powered by American Megatrends Inc.<br>2015/09/17 | Log Location:                                  |                    |                  |         |   | Save |   |

Figure 3-14 HDD Test interface (test running)

Notes:

- The mouse pointer does not work until the test process is completed.
- You can press Esc to quit the test.

2. After the test process is completed, click **Save** to save logs.

The logs are stored in a test\_hdd.txt file in the log storage path.

| Lenovo ThinkServer I                                                     | Diagnostics                 |                   |                 | 6      | ۲ | ?    | <b>U</b> |
|--------------------------------------------------------------------------|-----------------------------|-------------------|-----------------|--------|---|------|----------|
| System Info                                                              |                             |                   |                 |        |   |      | _        |
| Collect Info                                                             | Hard Drive Information      |                   |                 |        |   |      |          |
|                                                                          | ₹26,00HGST:HUC10181         | 2CSS200:06G0LEGK: |                 |        |   |      |          |
| CPU Test                                                                 | Short Self Test             | : [Done]          |                 | [Pass] |   |      |          |
| Memory Test                                                              | Long Self Test              | : [Not Run]       |                 |        |   |      |          |
| HDD Test                                                                 | Notice:The HDD test will ta | ake a few minutes | Press ESC to e. | exit.  |   |      |          |
| 器 Run All                                                                |                             |                   |                 |        |   |      |          |
|                                                                          |                             |                   |                 |        |   |      |          |
| Designed by Lenovo.<br>Powered by American Megatrends Inc.<br>2015/09/17 | Log Location:               |                   |                 |        |   | Save |          |

Figure 3-15 HDD Test interface (test completed)

Note: HDD Test only supports system with LSI raid card configuration. Not Support onboard raid and non-raid configuration.

#### **3.7** Running all tests

The Run All function enables you to run one or all of the following test items:

- Collect Info
- Health Check
- CPU Test
- Memory Test
- HDD Test

To collect system-related information and run all tests at one time, do the following:

1. Click the **Run All** tab, select the test items according to your needs, and then click **Run** to run all the selected items.

| Lenovo ThinkServer I                                                     | Diagnostics                                      |                           | C                         | ) 😟           | ?         | U |
|--------------------------------------------------------------------------|--------------------------------------------------|---------------------------|---------------------------|---------------|-----------|---|
| 🔋 System Info                                                            | -                                                |                           |                           |               |           |   |
| Collect Info                                                             | Run All<br>Click the run button,Prog<br>patient. | ram will run the selected | tests.This might take sev | eral minutes. | Please be |   |
| 🕲 Health Check                                                           | Select Test Items<br>☑ Select All                |                           |                           |               |           |   |
| CPU Test                                                                 | ☑ Collect Info<br>☑ Health Check                 |                           | View Log<br>View Log      |               |           |   |
| Memory Test                                                              | ☑ CPU Test<br>☑ Memory Test                      |                           | View Log<br>View Log      |               |           |   |
| ු HDD Test                                                               | ✓ HDD Test                                       |                           | View Log                  |               |           |   |
| 8 Run All                                                                |                                                  |                           |                           |               |           |   |
|                                                                          |                                                  |                           |                           |               |           |   |
| Designed by Lenovo.<br>Powered by American Megatrends Inc.<br>2015/06/18 | Log Location:                                    |                           |                           |               | Run       |   |

Figure 3-16 Run All interface

2. After all the selected test items are completed, click **View Log** to view the test logs or click **Save** to save the logs.

| Lenovo Thin                                                     | Lenovo ThinkServer Diagnostics                                                                                                    |   |  |
|-----------------------------------------------------------------|----------------------------------------------------------------------------------------------------|---|--|
| System Info                                                     | Test Log                                                                                                    | × |  |
| 📋 Collect Info                                                  | Version = V0.3.8<br>Processor Numbers = 56<br>CPU VID:DID = 8086:2F00                                                                                                | 1 |  |
| 🍳 Health Check                                                  | Block1 = 0x100000-0xEFFFFF<br>Block2 = 0x10082000-0x1E049FFF<br>Block3 = 0x2210F000-0x22300FFF<br>Block4 = 0x25610000-0x60000FFF<br>Block4 = 0x56610000000 0x87FFFFF |   |  |
| CPU Test                                                        | alocs = 05/10/00/00/00/37FFFFF<br>Total Memory = 32697 MB<br>Got Memory = 31466 MB<br>RunMinutes = 8                                                                 |   |  |
| Memory Test                                                     | (Cycle = 1, Block = 1)<br>WriteRead Test: [Pass] 100% 19 Seconds <12MB/s>                                                                                            |   |  |
| 📓 HDD Test                                                      | (Cycle = 1, Block = 2)<br>WriteRead Test: [Pass] 100% 19 Seconds <11MB/s>                                                                                            |   |  |
| 🔡 Run All                                                       | (Cycle = 1, Block = 3)<br>WriteRead Test: [Pass] 100% 19 Seconds <14MB/s>                                                                                            |   |  |
|                                                                 | (Lycie = 1, block = 4)<br>WriteRead Test: [Pass] 100% 98 Seconds <313MB/s><br>(Cycle = 1, Block = 5)                                                                 |   |  |
| Designed by Lenovo.<br>Powered by American Megatr<br>2015/06/18 | WriteRead Test: [Pass] 100% 97 Seconds <316MB/s><br>(Cycle = 2, Block = 1)                                                                                           |   |  |

Figure 3-17 Log viewing window

| Lenovo ThinkServe                                                        | r Diagnostics                                           |                               | 6                          | ۲ و ک             |
|--------------------------------------------------------------------------|---------------------------------------------------------|-------------------------------|----------------------------|-------------------|
| 🛱 System Info                                                            | . <u></u>                                               |                               |                            |                   |
| Collect Info                                                             | Run All<br>Click the run button,Prog<br>patient.        | ram will run the selected tes | ts.This might take several | minutes.Please be |
| ପ୍ର୍ Health Check                                                        | Select Test Items                                       |                               |                            |                   |
| CPU Test                                                                 | <ul><li>✓ Collect Info</li><li>✓ Health Check</li></ul> | Pass<br>Notice                | View Log<br>View Log       |                   |
| Kan Memory Test                                                          | CPU Test                                                | Pass<br>Pass                  | View Log<br>View Log       |                   |
| ြူ HDD Test                                                              | IND Test                                                | warning                       | View Log                   |                   |
| Run All                                                                  |                                                         |                               |                            |                   |
|                                                                          |                                                         |                               |                            |                   |
| Designed by Lenovo.<br>Powered by American Megatrends Inc.<br>2015/06/18 | Log Location:                                           |                               |                            | Save              |

Figure 3-18 Run All interface (test completed)

#### 3.8 Changing the FRU information

The FRU information change function enables you to update the following FRU information for a system board in the server:

- Product manufacturer
- Product name
- Product serial number
- Product asset tag
- Universally Unique Identifier (UUID)

Attention: Only Lenovo service technicians can change the FRU information. Incorrect FRU information change might affect the product warranty.

To change FRU information, do the following:

1. Click the System Info tab, and click Modify FRU on the right pane.

| Lenovo ThinkServ  | er Diagnostics                                                                                                    | <u></u> | 9 ? | ٢ |
|-------------------|----------------------------------------------------------------------------------------------------|---------|-----|---|
| System Info       |                                                                                                    |         |     |   |
| Collect Info      | System Overview Modify FRU Product Name: Lanour ThinkSenser PD650                                                                                |         |     |   |
| ଷ୍ଟ୍ Health Check | BIOS Version: PERTS332<br>Machine Type and Model: As 2T 5<br>Serial Number: 123456709                                                            |         |     |   |
| CPU Test          | TSM version: 03:50.86<br>TDM version: 03:50.86<br>TDM version: 1.02.0010<br>Linux Driver Package: 1.02.0006<br>Windows Driver Package: 1.02.0007 |         |     |   |

Figure 3-19 System Info interface

2. In the displayed Modify FRU window, change the values of **Product Mfg**, **Product Name**, **Product Serial**, **Product Version** and **Product Asset Tag**. Click **Auto** to generate a new UUID value. Then, click **Update** to validate the changes.

| Lenovo Thinl                                                    | kServer Diagr                      | ostics                                 | $\mathbf{\mathfrak{S}}$ | ۲ | (1) |
|-----------------------------------------------------------------|------------------------------------|----------------------------------------|-------------------------|---|-----|
| System Info                                                     | Modify FRU                         |                                        |                         | × | _   |
| Collect Info                                                    | WARNIG: Please cor<br>information! | tact Lenovo service team to update FRU |                         |   |     |
| ତ୍ତ୍ୱ୍ Health Check                                             | Product Mig                        | RD650                                  |                         |   |     |
| EPU Test                                                        | Product Version                    | As 2T 5                                |                         |   |     |
| 開始 Memory Test                                                  | Product Asset Tag                  | 6768                                   |                         |   |     |
| HDD Test                                                        | UUID                               | 170e05150b7311008aa@005d3a1709d3 Auto  |                         |   |     |
|                                                                 |                                    |                                        |                         |   |     |
|                                                                 |                                    |                                        |                         |   |     |
| Designed by Lenovo.<br>Powered by American Megatr<br>2016/01/15 |                                    |                                        |                         |   |     |

Figure 3-20 Modify FRU window

#### **3.9** Performing network settings

The network setting function enables you to set a Windows share folder to save logs in a network.

To perform network settings, do the following:

1. Click the network settings icon in the upper-right corner of the LTDE main interface.

2. In the displayed Network Settings window, set the IP addresses for storing logs on a network location.

| Lenovo Thin                                                     | kServer Diagnostics 🕟 🔅 ? 🔱                                                                                                    |
|-----------------------------------------------------------------|----------------------------------------------------------------------------------------------------|
| System Info                                                     | Network Settings                                                                                                    |
| Collect Info                                                    | Obtain an IP address automatically                                                                                                    |
| 😋 Health Check                                                  | Use the following IP address     IP Address                                                                                                    |
| CPU Test                                                        | Subnet Mask                                                                                                    |
| Memory Test                                                     | Network Location for Log Save                                                                                                    |
| 📓 HDD Test                                                      | Please configure network settings for Windows Share protocol. The connection settings wi<br>be saved for future actions such as retrieving and saving response files from shared<br>folders. |
| 문문 Run All                                                      | IP Address:                                                                                                    |
|                                                                 | User Name:<br>Format: Domain/Username or User name                                                                                                    |
|                                                                 | Password:                                                                                                    |
| Designed by Lenovo.<br>Powered by American Megatr<br>2015/06/18 | Save and Connect Save without Connect Cancel                                                                                                    |

Figure 3-21 Network Settings window

3. Click Save and Connect.

#### 3.10 Setting a log storage path

If it is the first time you click **Save** on the LTDE main interface, you will be prompted to set the log storage path. After the setting, all saved logs are stored in this path.

To set the log storage path, do the following:

1. After collecting system-related information or running any check, click **Save** on the LTDE main interface.

2. In the displayed Save to window, select a log storage path, such as a Windows Share folder set in the Network Settings window or a Universal Serial Bus (USB) key attached to the server. Then, click **OK**.

| Lenovo ThinkServ                                                         | $\bigcirc$                              | ۲ | ? | U    |  |
|--------------------------------------------------------------------------|-----------------------------------------|---|---|------|--|
| 🛱 System Info                                                            | Collect Tefe                            |   |   |      |  |
| Collect Info                                                             | Collect find<br>Collect System logsDone | • |   |      |  |
| 🛛 Health Check                                                           | Save to                                 |   |   |      |  |
| CPU Test                                                                 | ADATA USB Flash Drive 1100 Ok Cancel    |   |   |      |  |
| Memory Test                                                              |                                         | 1 |   |      |  |
| HDD Test                                                                 |                                         |   |   |      |  |
|                                                                          |                                         |   |   |      |  |
|                                                                          |                                         |   |   |      |  |
| Designed by Lenovo.<br>Powered by American Megatrends Inc.<br>2015/06/18 | Log Location:                           |   |   | Save |  |

Figure 3-22 Save to window

A folder named in the format of ThinkServer\_*product name\_serial number\_timestamp\_LTDE version number* (such as ThinkServer\_RD650\_123456789\_20150623172310\_LTDE1\_0\_0) is created in the path and stores all saved logs. Both the selected path and the created folder name are displayed in the **Log Location** section at the bottom of the main interface.

| Lenovo ThinkServ                                                         | Diagnostics 💿 😟 💡 🤇                                                                                                    | <b>U</b> |
|--------------------------------------------------------------------------|----------------------------------------------------------------------------------------------------|----------|
| System Info                                                              |                                                                                                    |          |
| Collect Info                                                             | Run All<br>Click the run button,Program will run the selected tests.This might take several minutes.Please be<br>patient. |          |
| ତ୍ତି, Health Check                                                       | Select Test Items                                                                                                    |          |
| CPU Test                                                                 | View Log<br>View Log                                                                                                    |          |
| Memory Test                                                              | Saving log file View Log<br>View Log                                                                                      |          |
| HDD Test                                                                 | View Log                                                                                                    |          |
| Run All                                                                  |                                                                                                    |          |
|                                                                          |                                                                                                    |          |
| Designed by Lenovo.<br>Powered by American Megatrends Inc.<br>2015/06/18 | Log Location: ADATA USB Flash Drive<br>1100:\ThinkServer_RD650_123456789_20150623172310_LTDE1_0_0                         |          |

Figure 3-23 Log saving window

The log files stored in the folder include:

- application.evtx: Windows application event file (a duplicate of application.evtx in \windows\system32\winevt\logs in the Windows file system)
- security.evtx: Windows security event file (a duplicate of security.evtx in \windows\system32\winevt\ogs in the Windows file system)
- system.evtx: Windows system event file (a duplicate of system.evtx in \windows\system32\winevt\logs in the Windows file system)
- Bios\_settings.txt: BIOS setting information
- drivers.txt: unified extensible firmware interface (UEFI) environment driver information
- health\_check.txt: health check log
- TSM\_Info.txt: TSM-related information, including TSM version, PSU status, FRU information, BMC-related information, and TSM device status
- map.txt: UEFI storage mapping information
- pci.txt: PCI device information
- pci-i.txt: PCI-Express card information
- seldump.txt: IPMI SEL
- smbiosview.txt: UEFI system management (SMBIOS) log
- storcli\_c0show.txt: RAID 0 controller overview
- storcli\_ctrlcount.txt: RAID controller quantity

- storcli\_events.txt: RAID event log
- storcli\_fwtermlogs.txt: RAID firmware log
- storcli\_showall.txt: detailed RAID information
- storcli\_smartlog.txt: RAID S.M.A.R.T. check log
- system\_info.txt: system-related information
- test\_cpu.txt: CPU test log
- test\_mem.txt: memory test log
- test\_hdd.txt: HDD test log
- grub.conf: Linux startup configuration file (a duplicate of grub.conf in \efi\redhat in the Windows file system)
- *XX*.evtx: system even logs
- *XX*.dmp: Minidump files in the Minidump folder of the Windows operating system

### **4** Updating LTDE

To update LTDE, use one of the following tools:

- ThinkServer Deployment Manager (TDM): recommended
- TSM Web user interface (UI)
- Operating System-based Platform Update Tool (OSPUT)
- TSM command-line interface

#### **4.1 Updating LTDE by TDM**

Prerequisites: The LTDE bundle file with the .bdl extension (such as LTDE\_v1.x.x.bdl) is copied to a USB key, and the USB key is attached to the server.

To update LTDE by TDM, do the following:

- 1. Turn on the server.
- 2. Press F10 to start TDM as soon as you see the ThinkServer logo screen.

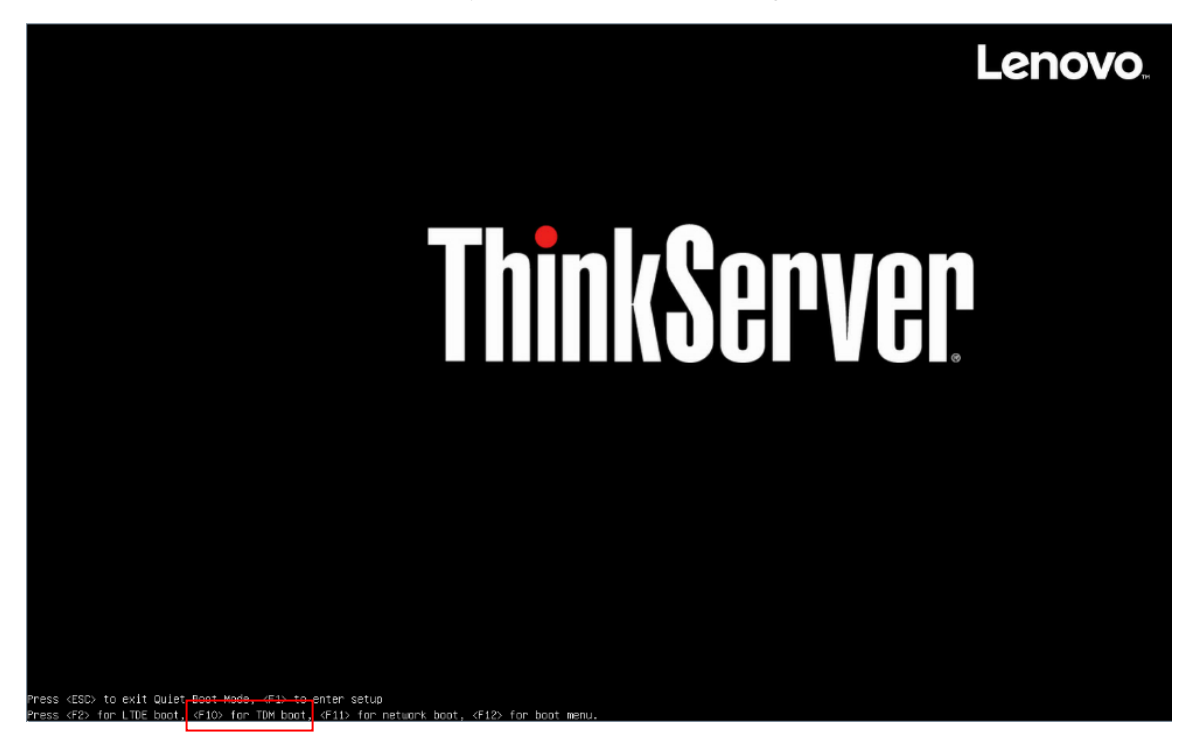

Figure 4-1 ThinkServer logo screen

3. From the TDM main interface, click the **Platform Update** tab. Select **Application** on the right pane and then click **Next**.

| ThinkServer Deploy                                                                                      | ment N | lanager                                      | 6    | ۲ | ? | ٧ |
|----------------------------------------------------------------------------------------------------|--------|----------------------------------------------|------|---|---|---|
| System Summary                                                                                          |        | Please select the object you want to update. |      |   |   |   |
| BIOS Setup                                                                                              |        | Application     Firmware                     |      |   |   |   |
| C Platform Update                                                                                       |        |                                              |      |   |   |   |
| Storage Management                                                                                      | *      |                                              |      |   |   |   |
| 믑 Deployment                                                                                            |        |                                              |      |   |   |   |
| E Cloning                                                                                               |        |                                              |      |   |   |   |
|                                                                                                    |        |                                              |      |   |   |   |
|                                                                                                    |        | [                                            | Next |   |   |   |
| Designed by Lenovo.<br>Powered by American Megatrends Inc.<br>Copyright ©2015. American Megatrends Inc. |        |                                              |      |   |   |   |

Figure 4-2 Platform Update interface

4. Click the **Browse** button for **Diagnostic Tool**.

| ThinkServer Deploy                                                                                                    | ment Manager          |                    |                      | $\odot$ | ٢    | ?      | ۷ |
|----------------------------------------------------------------------------------------------------|-----------------------|--------------------|----------------------|---------|------|--------|---|
| System Summary                                                                                                    |                       |                    |                      |         |      |        | _ |
| BIOS Setup                                                                                                    | Application           | Current<br>Version | Available<br>Version | Status  |      |        |   |
| C Platform Update                                                                                                    | Deployment Manager    | 104.0.3            |                      |         |      | Browse |   |
| Storage Management                                                                                                    | Windows Driver Bundle | 1.1.1              |                      |         |      | Browse |   |
| 믑, Deployment                                                                                                    | Linux Driver Bundle   | 1.1.1              |                      |         |      | Browse |   |
| E Cloning                                                                                                    |                       |                    |                      |         |      | R      |   |
|                                                                                                    |                       |                    |                      |         |      |        |   |
|                                                                                                    |                       |                    |                      |         |      |        |   |
|                                                                                                    |                       |                    | Back                 |         | Flas | h      | l |
| Designed by Lenovo.<br>Powered by American Megatrends Inc.<br>Copyright ©2015. American Megatrends Inc.<br>All rights reserved. |                       |                    |                      |         |      |        |   |

Figure 4-3 Platform Update interface (Application)

5. In the displayed Select File window, select the required LTDE bundle file in the USB key and click **OK**.

**Note:** TDM also supports LTDE version rollback (for example, rollback from version 1.0.1 to version 1.0.0).

| ThinkServer Deploy                                                                                                    | ment Manager                                     | o 🔹 🖓 U     |
|----------------------------------------------------------------------------------------------------|--------------------------------------------------|-------------|
| System Summary                                                                                                    |                                                  |             |
| BIOS Setup                                                                                                    | Application Current Available<br>Version Version | Status<br>× |
| C Platform Update                                                                                                    | From: SanDek  Full Path: SanDisk:Vtde_bundle     | Browse      |
| Storage Management                                                                                                    | ttde_v1.0.0.bdl<br>₿ ttde_v1.0.1.bdl             | Browse      |
| 믑, Deployment                                                                                                    |                                                  | Browse      |
| E Cloning                                                                                                    |                                                  |             |
|                                                                                                    | File Name: Itde_v1.0.1.bdl                       |             |
|                                                                                                    | File Type: *bd *                                 |             |
|                                                                                                    | Canc                                             | el          |
|                                                                                                    | Bac                                              | k Flash     |
| Designed by Lenovo.<br>Powered by American Megatrends Inc.<br>Copyright 62015. American Megatrends Inc.<br>All rights reserved. |                                                  |             |

Figure 4-4 Select File window

6. Click **Flash** to start the LTDE update process.

| ThinkServer Deployment M                                          | lanager                  |                    |                      | 0      | ۲    | ?        | 0 |
|-------------------------------------------------------------------|--------------------------|--------------------|----------------------|--------|------|----------|---|
| System Summary                                                    |                          |                    |                      |        |      |          | - |
| BIOS Setup                                                        | Application              | Current<br>Version | Available<br>Version | Status |      |          |   |
| C Platform Update                                                 | Deployment Manager       | 104.0.3            |                      |        |      | Browse   |   |
| Storage Management                                                | Flashing Diagnostic Tool |                    |                      |        | Ľ    | Browse   |   |
| 면 Deployment                                                      |                          |                    |                      |        | Ľ    | Browse   |   |
| E Cloning                                                         |                          |                    |                      |        |      |          | - |
|                                                                   |                          |                    |                      |        |      |          |   |
|                                                                   |                          |                    |                      |        |      |          | 1 |
| Designed by Lenovo.                                               |                          |                    | Back                 |        | Flas | <b>h</b> |   |
| Copyright ©2015. American Megatrends Inc.<br>All rights reserved. |                          |                    |                      |        |      |          |   |

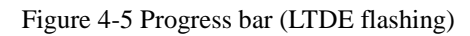

When "In Progress" is shown in the **Status** column, LTDE is being updated.

| ThinkServer Deploy                                                                                                    | ment Manager          |                    |                      | $\odot$     | ۲    | ?      | U |
|----------------------------------------------------------------------------------------------------|-----------------------|--------------------|----------------------|-------------|------|--------|---|
| System Summary                                                                                                    |                       |                    |                      |             |      |        | _ |
| BIOS Setup                                                                                                    | Application           | Current<br>Version | Available<br>Version | Status      |      |        |   |
| C Platform Update                                                                                                    | Deployment Manager    | 104.0.3            |                      |             |      | Browse |   |
| Storage Management                                                                                                    | Uindows Driver Bundle | ndle 1.1.1         |                      |             |      | Browse |   |
| 문 Deployment                                                                                                    | Diagnostic Tool       | 1.0.0              | 1.0.1                | In Progress |      | Browse |   |
| Cloning                                                                                                    |                       |                    |                      |             |      |        | _ |
|                                                                                                    |                       |                    |                      |             | *    |        |   |
|                                                                                                    |                       |                    | Bacl                 |             | Flas | h      | ſ |
| Designed by Lenovo.<br>Powered by American Megatrends Inc.<br>Cayvright 02015. American Megatrends Inc.<br>All rights reserved. |                       |                    | Bac                  |             | 1103 |        |   |

Figure 4-6 Platform Update interface (LTDE updating)

| ThinkServer Deploym                                                                                                    | ent Manager           |                    |                      | 0       | 0 2    | ٧ |
|----------------------------------------------------------------------------------------------------|-----------------------|--------------------|----------------------|---------|--------|---|
| System Summary                                                                                                    |                       |                    |                      |         |        | _ |
| BIOS Setup                                                                                                    | Application           | Current<br>Version | Available<br>Version | Status  |        |   |
| C Platform Update                                                                                                    | Deployment Manager    | 104.0.3            |                      |         | Browse |   |
| Storage Management                                                                                                    | Windows Driver Bundle | 1.1.1              |                      |         | Browse |   |
| 문, Deployment                                                                                                    | Diagnostic Tool       | 1.1.1              |                      | Success | Browse |   |
| E Cloning                                                                                                    |                       |                    |                      |         | Browse |   |
|                                                                                                    |                       |                    |                      |         |        |   |
|                                                                                                    |                       |                    |                      |         |        |   |
|                                                                                                    |                       |                    | Back                 |         | Flash  |   |
| Designed by Lenovo.<br>Powered by American Megatrends Inc.<br>Copyright ©2015. American Megatrends Inc.<br>Al rights reserved. |                       |                    |                      |         | *      |   |

When "Success" is shown in the Status column, LTDE is updated successfully.

Figure 4-7 Platform Update interface (LTDE update completed)

- 7. Restart the server by doing one of following:
  - Click on the upper-right corner and select **Reboot**.
  - Press Ctrl+Alt+Delete.
  - Press and hold the power button on the front panel of the server till the server is turned off. Then, press the power button again to restart the server.

#### 4.2 Updating LTDE on the TSM Web UI

Prerequisites: The LTDE bundle file with the .bdl extension (such as LTDE\_v1.x.x.bdl) is copied to a local computer.

To update LTDE on the TSM Web UI, do the following:

1. On the local computer, open a Web browser, and then input the TSM IP address of the server to go to the TSM login page. Input the user name and password to sign in.

#### Note: The default user name and password are lenovo and len0vO.

| Lenovo ThinkServer System Manager |               |
|-----------------------------------|---------------|
|                                   | 3             |
|                                   |               |
| llseman                           | ne' lisamama. |
| Passwo                            | rd: Password  |
|                                   | Sign in       |

#### Figure 4-8 TSM login page

2. After you have logged in, switch to the second page.

|    |                                                                                                    |                                                                                                    | Cessius 41          | atts 1000 - Watts 1000 -                                                                              |  |
|----|----------------------------------------------------------------------------------------------------|----------------------------------------------------------------------------------------------------|---------------------|----------------------------------------------------------------------------------------------------|--|
| SY | STEM SUMMARY                                                                                                    | BIOS Version: PB27S123<br>TSM Version: 1.24.71129<br>Model Name: RD650<br>Model Number: PPNumber<br>Senal Number: 1234567690123 | Ambient Temp PSUT   | 1440<br>1440<br>Power<br>PSU2 Power<br>LAUNCH CONSOLE                                                 |  |
| LA | 2015-01-12 08:49:38 Sensor 0<br>2015-01-12 08:49:38 Sensor 0                                                                         | 5 Tirriestamp Clock Synch<br>Timestamp Clock Synch                                                                              | ON Power Management | Launch                                                                                                |  |
|    | 2015-01-12 08:49:09         Host Powe           2015-01-10 13:25:59         Sensor 0           2015-01-10 13:25:59         Sensor 25 | r Power Off / Power Down<br>Timestamp Clock Synch<br>5 Timestamp Clock Synch<br>View All                                        | NIC                 | Active NIC: Dedicated<br>MAC Address: 00.50 3A.17.09.D3<br>IPv4 Address: 10.99.96.84<br>IPv6 Address: |  |

Figure 4-9 TSM Web UI main interface

3. Double-click the **Firmware Update** icon .

| Hostna<br>Userna | me: 005D3A1709D3<br>me: lenovo |                        | Le                   | novoThinkServ | ver System M | anager            |                    | Search                | P |
|------------------|--------------------------------|------------------------|----------------------|---------------|--------------|-------------------|--------------------|-----------------------|---|
|                  |                                | 4                      | <b>*</b>             |               |              |                   |                    |                       |   |
|                  | FRU                            | Power                  | Users                | Networking    | Virtual      | Logging           | SMTP               | NTP                   |   |
| $\langle$        | 1                              | ×                      |                      |               | 0            | ((( 🌲 )))         |                    |                       |   |
|                  | SSL Cert.<br>Settings          | Services<br>Management | Sensor<br>Monitoring | Firewall      | Reset        | PEF<br>Management | Firmware<br>Update | Backup and<br>Restore |   |
|                  | -                              | Ţ                      | -                    |               |              | -                 |                    |                       |   |
|                  | Serial Over                    | Crash                  |                      |               |              |                   |                    |                       |   |
|                  | LAN                            | Screen                 |                      |               |              |                   |                    |                       |   |
| ^                |                                |                        |                      |               | • •          |                   |                    |                       | - |

Figure 4-10 Firmware Update icon

4. In the displayed Firmware Update Mode Select window, click **Upload a firmware bundle**.

| Please, select one of the methods below to start the Firm<br>nat can be updated and their installed version right below | mware Update wizard. You can also view the list of the devices |   |
|----------------------------------------------------------------------------------------------------|----------------------------------------------------------------|---|
|                                                                                                    |                                                                |   |
| Device Type                                                                                                    | Installed Version                                              |   |
| BIOS                                                                                                    | 1.31.0                                                         |   |
| Deployment Manager                                                                                                    | 1.2.1                                                          |   |
| Diagnostic                                                                                                    | 1.0.56                                                         |   |
| Linux Driver Bundle                                                                                                    | 0.0.0                                                          |   |
| PSU - Slot Number: 2                                                                                                    | 0.95.0                                                         |   |
| System Manager                                                                                                    | 1.30.72593                                                     |   |
| Windows Driver Bundle                                                                                                   | 0.0.0                                                          |   |
|                                                                                                    |                                                                |   |
|                                                                                                    |                                                                |   |
| Vindows Driver Bundle                                                                                                   | Soloct a potwork location for                                  | ļ |

Figure 4-11 Firmware Update Mode Select window

5. In the displayed Firmware Update window, click **Browse** to select the required LTDE bundle file and then click **Upload**.

| Firmware Upo       | late                                                              |             |        |   |
|--------------------|-------------------------------------------------------------------|-------------|--------|---|
| Please, select a t | irmware update bundle file to upload and click<br>Firmware Bundle | k 'Upload'. | Browse | ? |
|                    | Upload                                                            | Cancel      |        |   |

Figure 4-12 Firmware Update window

6. In the displayed Available Updates window, select **Diagnostic** and then click **Apply** to start the LTDE update process.

|                                                                                              | Availa | ble Updates |    |                   |    |                   |    |                     |                 |    |
|----------------------------------------------------------------------------------------------|--------|-------------|----|-------------------|----|-------------------|----|---------------------|-----------------|----|
| The following firmware updates are available on the bundle file. Click Apply to update them. |        |             |    |                   |    |                   |    |                     |                 | ?  |
|                                                                                              |        |             |    |                   |    |                   |    |                     |                 |    |
|                                                                                              | ✓ ▲    | Device Type | \$ | Installed Version | \$ | Available Version | \$ | Required ≎<br>Reset | Status          | \$ |
|                                                                                              |        | Diagnostic  |    | 1.0.56            |    | 1.0.57            |    | None                | Ready to update |    |
|                                                                                              |        |             |    | Apply             |    |                   |    | Cancel              |                 |    |

Figure 4-13 Available Updates window

In the displayed Update Progress window, "Pending" and then "In progress" are displayed in the **Status** column, indicating the status of the LTDE update process.

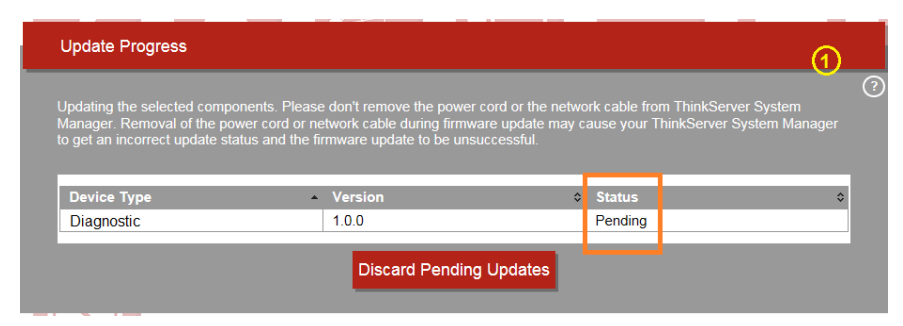

Figure 4-14 Update Progress window (pending)

| Update Progress               |                                            |                                            | ୍                      |
|-------------------------------|--------------------------------------------|--------------------------------------------|------------------------|
|                               |                                            |                                            | 01                     |
| Janager. Removal of the po    | over cord or network cable during firmw    | vare update may cause your ThinkServer Sys | system<br>stem Manager |
| o get an incorrect update sta | atus and the firmware update to be uns     | successful.                                |                        |
|                               |                                            |                                            |                        |
|                               |                                            |                                            | _                      |
| Device Type                   | <ul> <li>Version</li> </ul>                | ≎ Status                                   | \$                     |
| Device Type<br>Diagnostic     | <ul> <li>Version</li> <li>1.0.0</li> </ul> | ≎ Status<br>In progress (14%) ■ ■          | ¢                      |
| Device Type<br>Diagnostic     | Version                                    | Status                                     | \$                     |

Figure 4-15 Update Progress window (in progress)

When the Success window is displayed, LTDE is updated successfully.

| Update Progress |            |                              |   | 3  |  |
|-----------------|------------|------------------------------|---|----|--|
|                 | Success    |                              | & |    |  |
| Device Type     | $\bigcirc$ | Firmware update is complete. |   | \$ |  |
| Diagnostic      |            | Ok                           | - |    |  |

Figure 4-16 Success window (LTDE update completed)

7. Click **OK** and then restart the server.

#### **4.3 Updating LTDE by OSPUT**

Prerequisites: OSPUT is installed in the server. The LTDE bundle file with the .bdl extension (such as LTDE\_v1.x.x.bdl) is copied to a USB key, and the USB key is attached to the server.

To download OSPUT and its user guide, go to: http://support.lenovo.com/us/en/downloads/ds101716

#### 4.3.1 Updating LTDE by OSPUT (Windows)

To update LTDE by OSPUT on the Windows operating system (for example, Windows Server<sup>®</sup> 2012), do the following:

1. Turn on the server.

2. Double-click the **OSPUT Command Line** icon to open OSPUT.

| Start                   |                       |                       |  |  |
|-------------------------|-----------------------|-----------------------|--|--|
| Server Manager          | Windows<br>PowerShell | OSPUT<br>Command Line |  |  |
| Computer                | Task Manager          |                       |  |  |
| Control Panel           | Internet Explorer     |                       |  |  |
| Administrative<br>Tools | File Explorer         |                       |  |  |
| Desktop                 |                       |                       |  |  |

Figure 4-17 OSPUT Command Line icon

3. Copy the required LTDE bundle file in the USB key and paste it into C:\Program Files\Lenovo\OSPUT.

| 📓 l ⊋ 🛐 = l     |                                                                                                    |                         | OSPUT         |           |                  | - • ×        |
|-----------------|----------------------------------------------------------------------------------------------------|-------------------------|---------------|-----------|------------------|--------------|
| File Home Shar  | e View                                                                                                    |                         |               |           |                  | ~ <b>(</b> ) |
| ⊕ ⊕ - ↑ 퉫 • 0   | Computer 🕨 Local Disk (C:) 🕨 Program F                                                                                                    | iles 🕨 Lenovo 🕨 OSPUT 🕨 |               |           | ✓ ♂ Search OSPUT | Q            |
|                 | Name                                                                                                    | Date modified           | Туре          | Size      |                  |              |
| Desktop         | 📕 da DK                                                                                                    | 3/2/2015 2:45 PM        | File folder   |           |                  |              |
| Downloads       | de DE                                                                                                    | 3/2/2015 2:45 PM        | File folder   |           |                  |              |
| 🔄 Recent places | en_US                                                                                                    | 3/2/2015 2:45 PM        | File folder   |           |                  |              |
|                 | 🔒 es_ES                                                                                                    | 3/2/2015 2:45 PM        | File folder   |           |                  |              |
| 🥽 Libraries     | \mu fr_FR                                                                                                    | 3/2/2015 2:45 PM        | File folder   |           |                  |              |
| Documents       | 🕌 it_IT                                                                                                    | 3/2/2015 2:45 PM        | File folder   |           |                  |              |
| J Music         | 퉬 ja_JP                                                                                                    | 3/2/2015 2:45 PM        | File folder   |           |                  |              |
| Pictures        | 📕 ko_KR                                                                                                    | 3/2/2015 2:45 PM        | File folder   |           |                  |              |
| 🚼 Videos        | licenses                                                                                                    | 3/2/2015 2:45 PM        | File folder   |           |                  |              |
|                 | \mu nl_NL                                                                                                    | 3/2/2015 2:45 PM        | File folder   |           |                  |              |
| 🖳 Computer      | pt_BR                                                                                                    | 3/2/2015 2:45 PM        | File folder   |           |                  |              |
|                 | 🐌 ru_RU                                                                                                    | 3/2/2015 2:45 PM        | File folder   |           |                  |              |
| 📬 Network       | 퉬 th_TH                                                                                                    | 3/2/2015 2:45 PM        | File folder   |           |                  |              |
|                 | Image: Image: | 3/2/2015 2:45 PM        | File folder   |           |                  |              |
|                 | 퉬 zh_HK                                                                                                    | 3/2/2015 2:45 PM        | File folder   |           |                  |              |
|                 | 퉬 zh_TW                                                                                                    | 3/2/2015 2:45 PM        | File folder   |           |                  |              |
|                 | LTDE_v1.0.33.bdl                                                                                                    | 3/2/2015 10:49 PM       | BDL File      | 11,942 KB |                  |              |
|                 | 💷 osput                                                                                                    | 9/4/2014 11:21 AM       | Application   | 2,170 KB  |                  |              |
|                 | OSPUT_User_Guide.pdf                                                                                                    | 9/3/2014 12:07 PM       | PDF File      | 257 KB    |                  |              |
|                 | README                                                                                                    | 9/3/2014 5:10 PM        | Text Document | 2 KB      |                  |              |
|                 |                                                                                                    |                         |               |           |                  |              |
|                 |                                                                                                    |                         |               |           |                  |              |
|                 |                                                                                                    |                         |               |           |                  |              |
|                 |                                                                                                    |                         |               |           |                  |              |
| 20 items        |                                                                                                    |                         |               |           |                  | SII 🖬        |
|                 |                                                                                                    |                         |               |           |                  |              |

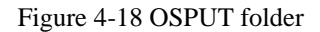

4. On the OSPUT command-line user interface, run the following command to upload the LTDE bundle file to OSPUT:

```
OSPUT -c update -f LTDE_v1.x.x.bdl - -noRebootAfterUpdate
- -force
```

**Note:** If you have input- -noRebootAfterUpdate in the command line, the server will not restart automatically after LTDE is updated successfully.

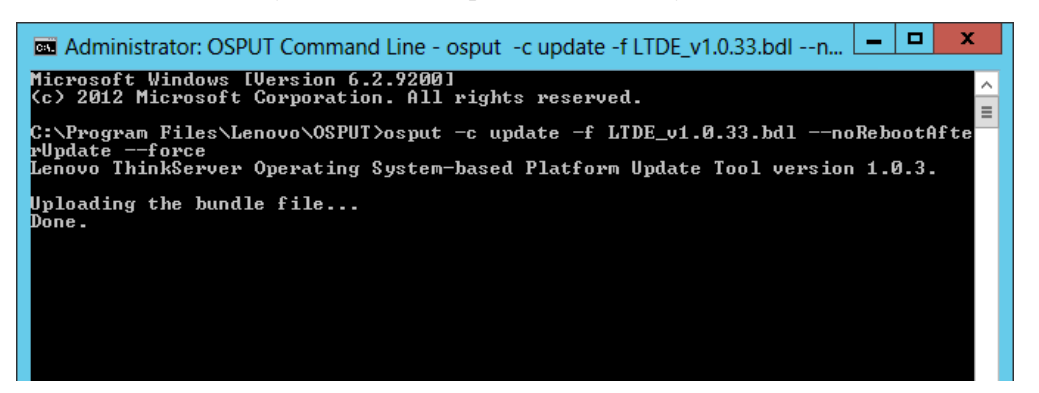

Figure 4-19 OSPUT command-line user interface (LTDE bundle file uploading)

When Done is displayed under Uploading the bundle file..., the LTDE bundle file is uploaded successfully. Then, the LTDE update process starts automatically.

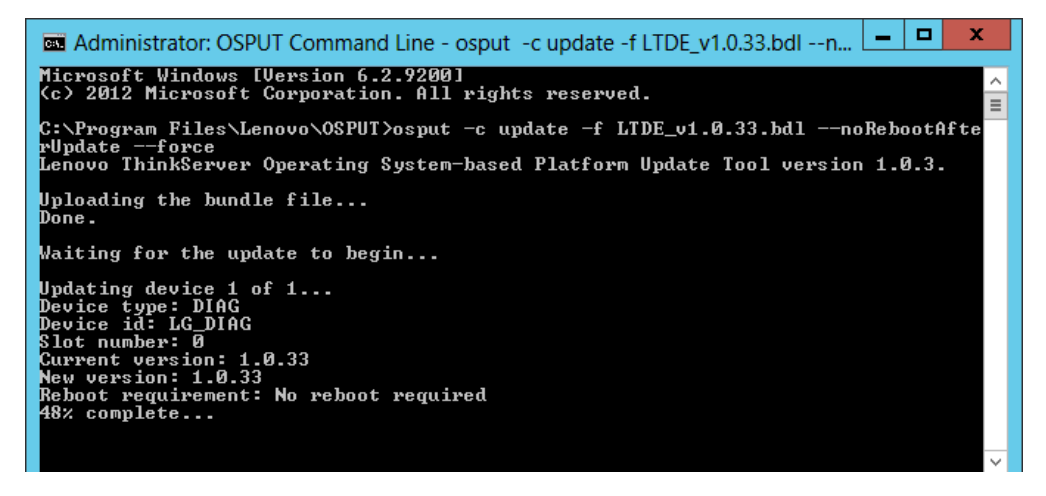

Figure 4-20 OSPUT command-line user interface (LTDE updating)

When Device update complete is displayed, LTDE is updated successfully.

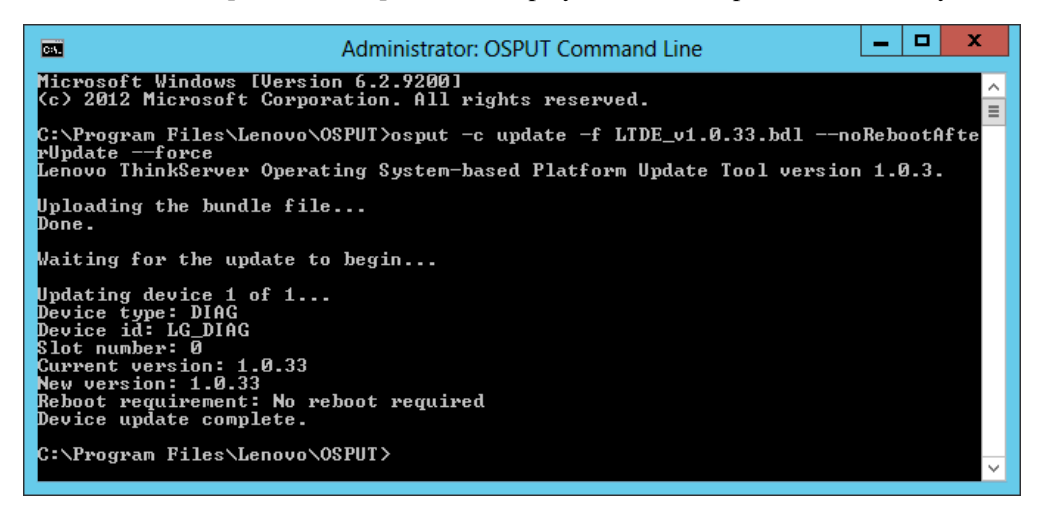

Figure 4-21 OSPUT command-line user interface (LTDE update completed)

5. Restart the server.

#### 4.3.2 Updating LTDE by OSPUT (Linux)

To update LTDE by OSPUT on the Linux operating system (for example, Red Hat<sup>®</sup> Enterprise Linux 6.5), do the following:

- 1. Turn on the server.
- 2. Copy the required LTDE bundle file in the USB key and paste it into /opt/Lenovo/OSPUT.

| <b>1</b>            |                      | osj      | out   |                  | _ = × |
|---------------------|----------------------|----------|-------|------------------|-------|
| File Edit View Pla  | ices Help            |          |       |                  |       |
| da_DK               | de_DE                | en_US    | es_ES | fr_FR            | it_IT |
| ja_P                | ko_KR                | licenses | nl_NL | pt_BR            | ru_RU |
| th_TH               | zh_CN                | zh_HK    | zh_TW | LTDE_v1.0.33.bdl | osput |
| OSPUT_User_Guide.   | README.txt           |          |       |                  |       |
| 🗂 osput 🗸 20 items, | Free space: 724.2 GB |          |       |                  |       |

Figure 4-22 OSPUT folder

3. Open the Linux client and go to /opt/Lenovo/OSPUT, enter the following command to upload the LTDE bundle file to OSPUT:

```
./OSPUT -c update -f LTDE_v1.x.x.bdl - -noRebootAfterUpdate
- -force
```

**Note:** If you have input- -noRebootAfterUpdate in the command line, the server will not restart automatically after LTDE is updated successfully.

When Done is displayed under Uploading the bundle file..., the LTDE bundle file is uploaded successfully. Then, the LTDE update process starts automatically.

When Device update complete is displayed, LTDE is updated successfully.

```
root@localhost:/opt/lenovo/osput
                                                                            _ 🗆 🗙
File Edit View Search Terminal Help
[root@localhost osput]# ./osput -c update -f LTDE v1.0.33.bdl --noRebootAfterUpd
ate --force
Lenovo ThinkServer Operating System-based Platform Update Tool version 1.0.3.
Uploading the bundle file...
Done.
Waiting for the update to begin...
Updating device 1 of 1...
Device type: DIAG
Device id: LG DIAG
Slot number: 0
Current version: 1.0.33
New version: 1.0.33
Reboot requirement: No reboot required
Device update complete.
[root@localhost osput]#
```

Figure 4-23 OSPUT command-line user interface (LTDE update completed)

4. Restart the server.

#### **4.4** Updating LTDE on the TSM command-line interface

Prerequisites: The TSM command-line interface launcher is installed on a local computer. The LTDE bundle file with the .bdl extension (such as LTDE\_v1.*x*.*x*.bdl) is copied to C drive.

To download the TSM command-line interface launcher and its user guide, go to: http://support.lenovo.com/us/en/downloads/ds101157

To update LTDE on the TSM command-line interface, do the following:

1. On the local computer, double-click **TSMCLI** to open the TSM command-line interface.

The TSM command-line interface is displayed.

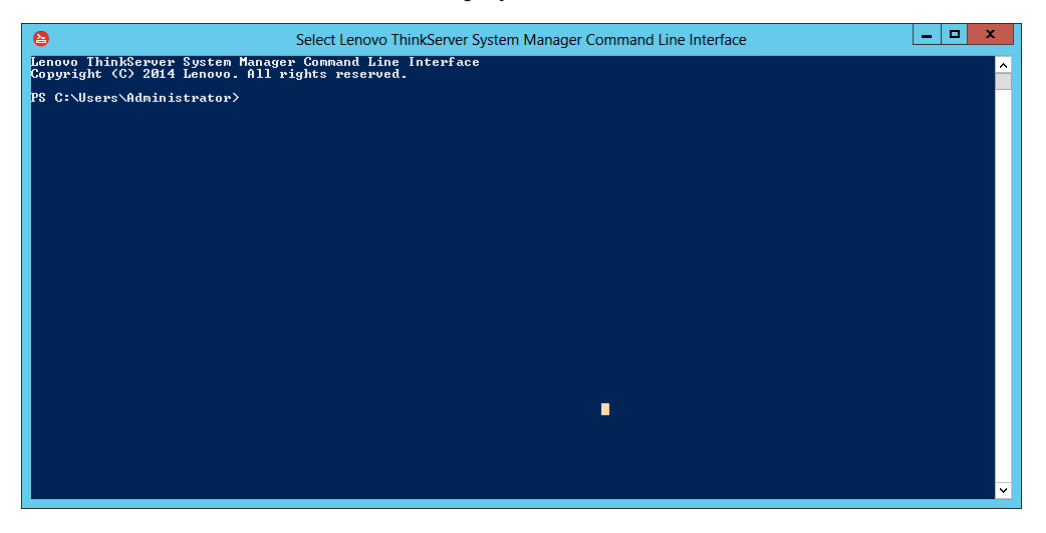

Figure 4-24 TSM command-line interface

2. Run the following command to create a credential:

```
$cred=Invoke-TSMCLI -CommandName create-credential -CommandArgs
@{username="lenovo"; password = "len0v0"}
```

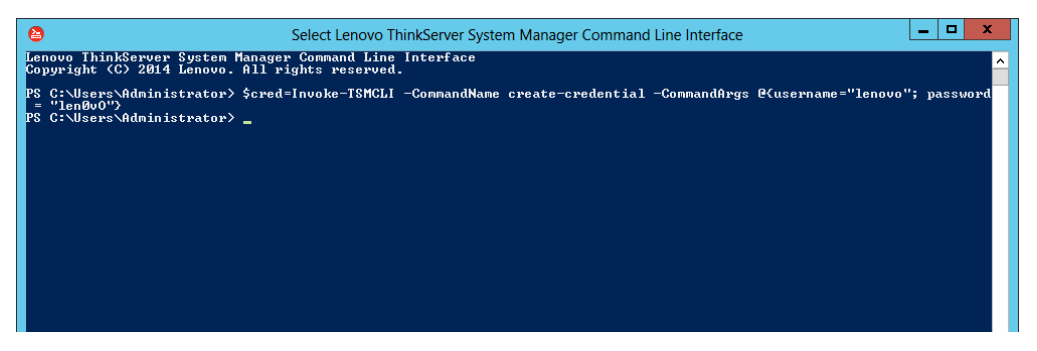

Figure 4-25 TSM command-line interface (credential creating)

**Note:** When a new command-line text PS C:\Users\Administrator> is displayed on the interface, the previous command is run successfully. Then, you can run the next command.

3. Run the following command to enter the firmware update mode: Invoke-TSMCLI -CommandName enter-fwupdatemode -ComputerName 10.99.96.70 -Port 80 -Authentication basic -Credential \$cred

**Note:** In the command line, -ComputerName 10.99.96.70 is an example of the TSM IP address of the server.

| Contension Contension Contensio Contension Contension Contension Contension Contension C | ger Command Line Interface                                                                                             |
|----------------------------------------------------------------------------------------------------|----------------------------------------------------------------------------------------------------|
| Copyright (C) 2014 Lenovo. Hil Fights reserved.<br>PS C:\Users\Administrator> \$cred=Invoke-TSMCLI -CommandName cre<br>= "len®uo")<br>PS C:\Users\Administrator><br>PS C:\Users\Administrator><br>PS C:\Users\Administrator> Invoke-TSMCLI -CommandName enter-fwu<br>ion basic -Credential \$cred                                                                                                    | ate-credential -CommandArgs @{username="lenovo"; password<br>pdatemode -ComputerName 10.99.96.70 -Port 80 -Authenticat |
| Result Message                                                                                                    | UpdateID                                                                                                    |
| Ø Success                                                                                                    | 1111709189                                                                                                    |
| P\$ C:\Users\Administrator>                                                                                                    |                                                                                                    |

Figure 4-26 TSM command-line interface (firmware update mode)

4. Run the following commands in sequence to check the current LTDE version:

- \$a=Invoke-TSMCLI -CommandName get-fwversions -ComputerName
   10.99.96.70 -Port 80 -Authentication basic -Credential \$cred
- \$a.FWImages

| Lenovo ThinkServer System Manager Command Line Interface         -         -         -         -         -         -         -         -         -         -         -         -         -         -         -         -         -         -         -         -         -         -         -         -         -         -         -         -         -         -         -         -         -         -         -         -         -         -         -         -         -         -         -         -         -         -         -         -         -         -         -         -         -         -         -         -         -         -         -         -         -         -         -         -         -         -         -         -         -         -         -         -         -         -         -         -         -         -         -         -         -         -         -         -         -         -         -         -         -         -         -         -         -         -         -         -         -         -         -         -         -         -         - |
|----------------------------------------------------------------------------------------------------|
| PS C:\Users\Administrator> \$a=Invoke-ISMCLI -CommandName get-fuversions -ComputerName 10.99.96.70 -Port 80 -Authenticati<br>on basic -Credential \$cred<br>PS C:\Users\Administrator> \$a.FWImages                                                                                                    |
| DeviceType : @{Code=1; Type=System Manager}<br>DeviceStatus : @{Code=1; Status=Device present}<br>StatusFlag : @{Code=6; StatusTag=Matches in bundle}<br>Rehoot : @{Code=5; Rehoot=The TSM will need to be rehooted during the update process}<br>CurrentInageUersion : 1.31.73357<br>NewImageUersion : Not available                                                                                                    |
| DeviceType : @ <code=2; type="BIOS)&lt;br">DeviceStatus : @<code=1; present)<br="" status="Device">StatusFlag : @<code=3; required)<br="" statustag="Not">Reboot : @<code=2; after="" effect="" host="" is="" only="" reboot="The" rebooted)<br="" take="" the="" update="" will="">CurrentInageUersion : 1.8.0<br/>NewImageUersion : 1.32.0</code=2;></code=3;></code=1;></code=2;>                                                                                                    |
| DeviceType : @{Code=4; Type=PSU}<br>DeviceStatus : @{Code=1; Status=Device present}<br>StatusFlag : @{Code=0; StatusFlag=Matches in bundle}<br>Reboot : @{Code=0; Reboot=No reboot required}<br>CurrentInageUersion : 1.44.0<br>NewImageUersion : Not available                                                                                                    |
| DeviceType : @CGode=201; Type=Deployment Manager><br>DeviceStatus : @CGode=3; Status=Device present)<br>StatusFlag : @CGode=0; StatusFlag=Matches in bundle><br>Reboot : @CGode=0; Reboot required}<br>CurrentImageUersion : 1.2.2<br>NewImageUersion : Not available                                                                                                    |
| DeviceType : P(Code=202; Type=Windows Driver Bundle)<br>DeviceStatus : P(Code=2; Status=Device present)<br>StatusFlag : P(Code=0; StatusFlag=Matches in bundle)<br>Reboot : P(Code=0; Reboot required)<br>CurrentImageUersion : Not available<br>NewImageUersion : Not available                                                                                                    |
| DeviceType : P(Code=203; Type=Linux Driver Bundle><br>DeviceStatus : P(Code=203; Status=Device present)<br>setueStatus : P(Code=2; Status=Device present)<br>Beboot : P(Code=9; Reboot=No reboot required)<br>CurrentInageUersion : Not available<br>CurrentInageUersion : Not available                                                                                                    |
| leviceType : B(Code=205; Type=Diagnostics)<br>leviceStatus : B(Code=3; Status=Device present)<br>itatusFlag : B(Code=8; StatusFlag=Matches in bundle)<br>leboot : B(Code=8; Reboot=No reboot required)<br>urrentImageUersion : 1.8.61<br>devImageUersion : Not available                                                                                                    |
| PS C:\Users\Administrator>                                                                                                    |

Figure 4-27 TSM command-line interface (current LTDE version)

In the command output, the value of CurrentImageVersion is the current LTDE version.

- 5. Confirm that the current LTDE version is earlier than the version of the required LTDE bundle file.
- 6. Run the following command to upload the LTDE bundle file:

Invoke-TSMCLI -CommandName upload-fwimage -ComputerName 10.99.96.70
-Port 80 -Authentication basic -Credential \$cred -CommandArgs
@{updateId="1111709189"; fwFile="C:\LTDE\_v1.0.61.bdl"}

**Note:** In the command line, 1111709189 is the value of UpdateID in the command output in step 3.

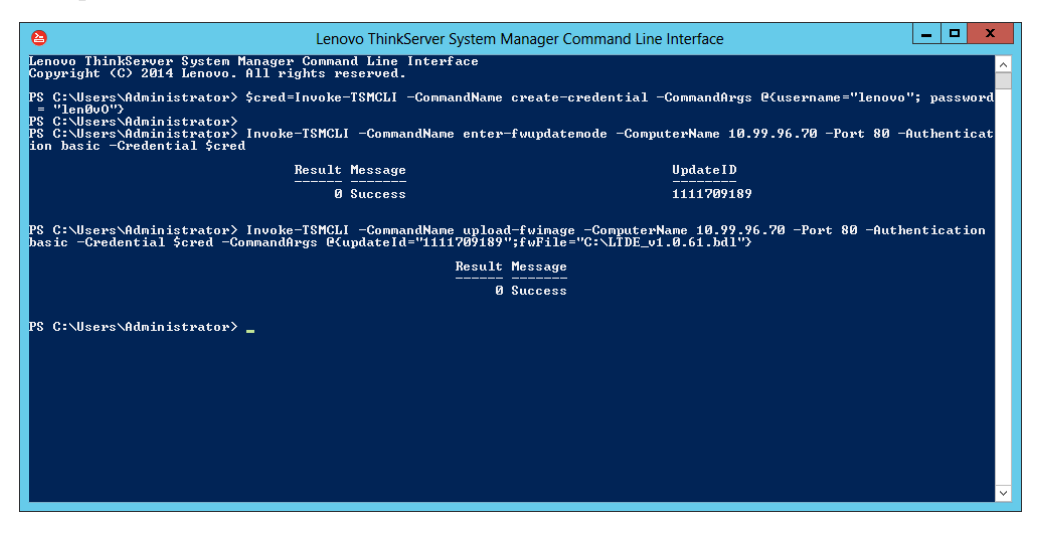

Figure 4-28 TSM command-line interface (LTDE bundle file uploading)

7. Run the following command to start the LTDE update process: Invoke-TSMCLI -CommandName start-fwupdate -ComputerName 10.99.96.70 -Port 80 -Authentication basic -Credential \$cred -CommandArgs

@{updateId="912590849"; rebootAfterUpdate="auto"}

Note: You can set the value of rebootAfterUpdate as required:

- auto: After LTDE is updated successfully, the server restarts automatically.
- manual: After LTDE is updated successfully, the server needs to be restarted manually.

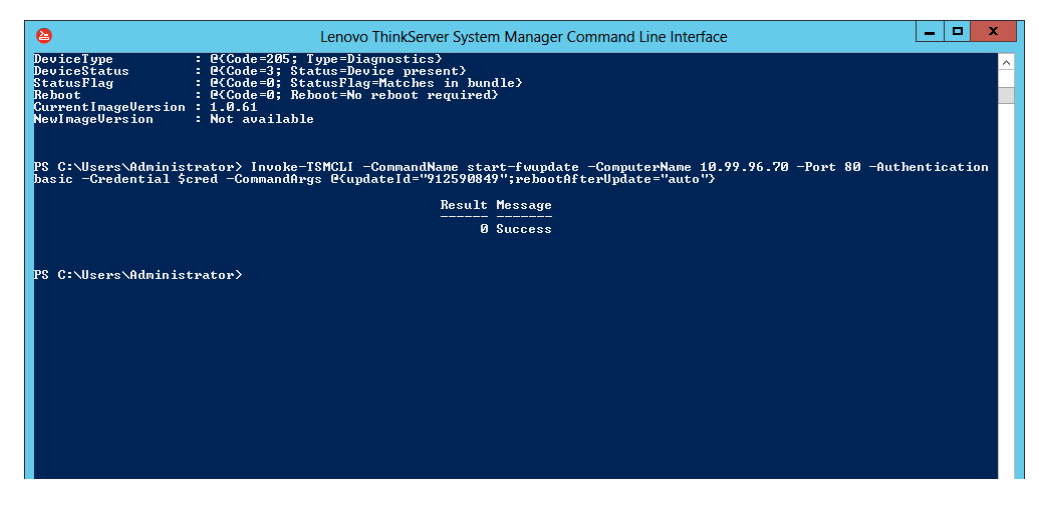

Figure 4-29 TSM command-line interface (LTDE updating)

**Note:** Only when the LTDE update process is in pending status, can you run the following command to terminate the LTDE update process:

Invoke-TSMCLI -CommandName stop-pendingupdates -ComputerName
10.99.96.70 -Port 80 -Authentication basic -Credential \$cred CommandArgs @{updateId="1111709189"; force="1"}

After LTDE is updated successfully, the server restarts automatically to validate the update. However, if you have set rebootAfterUpdate to manual, the server will not restart automatically. Do the following to manually restart the server:

- 1. Run the following command to exit the firmware update mode: Invoke-TSMCLI -CommandName exit-fwupdatemode -ComputerName 10.99.96.70 -Port 80 -Authentication basic -Credential \$cred @{updateId="1111709189"}
- 2. Restart the server.

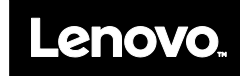